# Sistem Informasi Berkah Bersama Berbasis *Website* (Studi Kasus: Divisi Umum dan Keuangan Perusahaan Berkah Bersama)

## Sefhia Febriana Budiarti<sup>1</sup>, Khairul Anwar Hafizd<sup>2</sup>, Yunita Prastyaningsih<sup>3</sup>

<sup>1,2,3</sup>Politeknik Negeri Tanah Laut, Tanah Laut, Kalimantan Selatan, 70851, Indonesia <sup>1</sup>sefhia.febriana.budiarti@mhs.politala.com, <sup>2</sup>hafizd@politala.com, <sup>3</sup> yunitaprastya @politala.com

| Diterima   | Direvisi   | Disetujui  |
|------------|------------|------------|
| 01-07-2022 | 04-07-2022 | 06-07-2022 |
| 01 07 2022 | 0107 2022  | 00 07 2022 |

Abstract: Data management is important to produce useful information. Berkah Bersama Company performs computerized data management, but between data is not integrated so that the same data input occurs repeatedly. This is not efficient and effective because repeated data input makes the employee's job more difficult. These problems can be solved by utilizing technological advances, namely making information systems for data management. This study aims to design and build an information system to study the case of general and financial divisions in order to make administrative reports and monitor the company's financial transactions. This study uses an incremental model for system development, ERD for database design, UML for system design, and system development using the CodeIgniter framework. The results of this study are a Website-based Berkah Bersama Information System (Case Study of the General and Financial Division of the Berkah Bersama Company) that functions to manage data related to the general and financial sections of the Berkah Bersama Company. Based on testing with the Black-Box Testing method, all the features in the system, namely searching, adding, editing, deleting, and printing data successfully run according to their functions.

#### Keywords: Data Management; General and Finance; Information Systems; Website

Abstrak: Pengelolaan data menjadi hal yang penting untuk dapat menghasilkan informasi yang berguna. Perusahaan Berkah Bersama melakukan pengelolaan data secara terkomputerisasi, tetapi antar data tidak terintegrasi sehingga terjadi penginputan data yang sama berulang kali. Hal tersebut tentunya tidak efisien dan efektif. Permasalahan tersebut dapat diselesaikan dengan memanfaatkan kemajuan teknologi yaitu membuat sistem informasi untuk pengelolaan data. Penelitian ini bertujuan untuk merancang dan membangun sistem informasi untuk studi kasus divisi umum dan keuangan agar membantu dalam membuat laporan administrasi dan mengetahui sisa kas perusahaan. Penelitian ini menggunakan model *incremental* untuk pengembangan sistem, ERD untuk perancangan *database*, UML untuk perancangan sistem, dan pembangunan sistem menggunakan *framework CodeIgniter*. Hasil penelitian ini berupa Sistem Informasi Berkah Bersama Berbasis *Website* (Studi Kasus Divisi Umum dan keuangan di Perusahaan Berkah Bersama. Berdasarkan pengujian dengan metode *Black-Box Testing* semua fitur yang ada di sistem yaitu tambah, edit, hapus, dan cetak data berhasil berjalan sesuai dengan fungsinya.

Kata kunci: Pengelolaan Data; Umum dan Keuangan; Sistem Informasi; Website

# I. PENDAHULUAN

Perusahaan Berkah Bersama merupakan sebuah perusahaan yang bergerak di bidang peternakan ayam broiler, berada di Jalan Kutilang No. 71 Komplek Gagas Permai, Kelurahan Angsau Kecamatan Pelaihari, Kabupaten Tanah Laut, Provinsi Kalimantan Selatan. Perusahaan ini

bertujuan menjalin kerjasama dengan para peternak untuk mengembangkan hasil ayam broiler yang berkualitas tinggi. Perusahaan juga menjalin kerjasama dengan perusahaan penyedia DOC (*Day Old Chick*) atau bibit ayam, pakan, obat dan vitamin sebagai *supplier*. Perusahaan akan membantu peternak dalam menyediakan DOC, pakan, obat dan vitamin yang dibutuhkan untuk perkembangan dan pertumbuhan ayam.

Perkembangan dan pertumbuhan ayam menjadi prioritas Perusahaan Berkah Bersama. Hasil panen ayam yang baik memiliki harga jual tinggi, sehingga baik peternak maupun perusahaan akan diuntungkan. Hal tersebut tentunya memerlukan pemantauan kondisi kandang dan kesehatan ayam. Selain itu, penting dilakukannya pendataan, baik data peternak sampai keuangan hasil panen agar mengetahui perolehan keuntungan maupun kerugian perusahaan.

Pendataan yang dilakukan di Perusahaan Berkah Bersama dilakukan secara terkomputerisasi, seperti administrasi mitra peternak. Setiap peternak yang bekerja sama dengan perusahaan akan dibuatkan sebuah kontrak perjanjian kerja sama. Kontrak tersebut memuat data diri peternak dan informasi kandang peternak. Selain itu, juga ada surat jaminan peternak setiap ada peternak baru yang bekerja sama dengan perusahaan. Semua pendataan yang dilakukan pada saat itu dilakukan melalui *Microsoft Word*.

Pendataan keuangan di perusahaan dilakukan secara terkomputerisasi, tetapi antar data tidak terintegrasi(Hapsari 2014). Pencatatan kas kecil (operasional) dan kas besar perusahaan dilakukan melalui *Microsoft Excel*. Pencatatan kas kecil terkait kebutuhan sehari-hari perusahan, seperti alat tulis kantor dan kertas. Pencatatan kas besar bagian pemasukan berasal dari hasil penjualan ayam (hasil panen), dimana pendataan panen peternak yang dijual ke broker dikelola di divisi produksi dan *marketing*. Pencatatan kas besar bagian pengeluaran mengenai pembayaran pembelian DOC, pakan, obat, ekspedisi dan pencairan RHPP (Rekapitulasi Harian Pemeliharaan Peternak), dimana pengelolaan pakan dan obat dikelola di divisi logistik. Pembuatan laporan laba rugi bulanan masih dilakukan dengan menyalin data penjualan hasil panen, pengeluaran kas kecil dan pengeluaran kas besar setiap bulannya ke dalam satu *file Excel*.

Proses pencataan yang telah diuraikan sebelumnya kurang efisien dan efektif. Hal tersebut karena penyimpanan akan memerlukan tempat yang cukup banyak, resiko terjadinya kerusakan dan kehilangan data juga cukup tinggi. Pencatatan data yang masih tidak terintegrasi menyulitkan dalam pengolahan data, termasuk dalam pembuatan laporannya. Laporan akan dibuat dengan mencari dan melihat data-data sebelumnya sebelum direkap menjadi satu dalam sebuah laporan.

Penelitian dari (Juniari, 2020) yang berjudul Rancang Bangun Sistem Informasi Penerimaan dan Pengeluaran Kas Berbasis *Website* pada PT. Pilar Bali Utama mengenai pembagunan sistem untuk mengelola data keuangan(PT. Pilar Bali Utama 2021). Sistem dapat mengelola data rumah, jual rumah, data rumah terjual, data pemasukan kas, pengeluaran kas, data modal awal, data akun dan laporan akuntansi, laporan rumah terjual, laporan pemasukan kas, laporan pengeluran kas, laporan modal awal, laporan arus kas, buku besar, jurnal umum, neraca saldo dan laporan laba rugi. Sistem informasi penerimaan dan pengeluaran kas pada PT. Pilar Bali Utama dapat meningkatkan peforma pengolahan data penerimaan dan pengeluaran kas.

Penelitian dari (Anna, 2018) yang berjudul Rancang Bangun Sistem Informasi Akuntansi Penerimaan dan Pengeluaran Kas pada Kantor Camat Pontianak Timur mengenai pembangunan untuk pengelolaan data keuangan. Sistem yang dibangun memberikan fasilitas kepada pengguna untuk mengolah rekening akun, pengolahan penerimaan kas, pengolahan pengeluaran kas, mengakses laporan arus kas, laporan jurnal, laporan buku besar dan laporan neraca saldo.

Berdasarkan uraian sebelumnya, maka penulis membuat "Sistem Informasi Berkah Bersama Berbasis *Website* (Studi Kasus: Divisi Umum dan Keuangan Perusahaan Berkah Bersama)". Sistem tersebut mengelola pendataan mengenai divisi umum dan keuangan perusahaan. Hasil dari sistem informasi tersebut, data-data yang diinputkan akan tersimpan di *database*. Melalui sistem informasi ini diharapkan akan membantu dan mempermudah pegawai yang bekerja di Perusahaan Berkah Bersama dalam hal pendataan di divisi umum dan keuangan. Selain itu, pencatatan dan pengontrolan data serta pembuatan laporan juga akan lebih mudah.

## II. METODE PENELITIAN

#### 1. Rancangan Penelitian

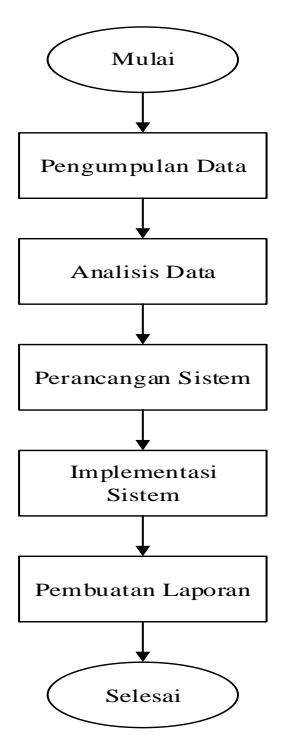

Gambar 1. Rancangan Penelitian

Kerangka penelitian digunakan sebagai konsep atau rancangan dari suatu penelitian yang akan dilakukan. Kerangka penelitian dari Sistem Informasi Berkah Bersama dapat dilihat pada Gambar 1.

- 1. Mulai, sebagai permulaan dari proses yang akan dilakukan untuk membuat Sistem Informasi Berkah Bersama.
- 2. Pengumpulan Data, dimulai dari mengumpulkan data-data yang diperlukan untuk menjadi acuan dalam membuat Sistem Informasi Berkah Bersama. Pengumpulan data dilakukan dengan metode wawancara, studi pustaka dan observasi.
- 3. Analisis Data, dilakukan dengan mememahi dan menganalisis data-data yang telah dikumpulkan. Analisis data ini dilakukan untuk mengetahui kebutuhan yang perlu dikembangkan pada Sistem Informasi Berkah Bersama.
- 4. Perancangan Sistem, dilakukan dengan merancang sistem informasi menggunakan ERD (*Entity Relationship Diagram*) untuk merangkai hubungan antar data, UML (*Unified Modelling Language*) untuk memodelkan sistem.
- 5. Implementasi Sistem, dilakukan dengan mengimplementasikan perancangan sistem yang telah dibuat sebelumnya, berupa *database* dan tampilan antarmuka (*interface*). Pengembangan sistem juga dilakukan dengan melakukan pengkodean program (*coding*).
- 6. Pembuatan Laporan, sebagai bentuk dokumen dari hasil pengerjaan pengembangan Sistem Informasi Berkah Bersama.
- 7. Selesai, sebagai akhir dari proses yang akan dilakukan untuk mengembangkan Sistem Informasi Berkah Bersama.

#### 2. Subjek Penelitian

Subjek penelitian dalam studi kasus ini yaitu pegawai di Perusahaan Berkah Bersama yang memberikan informasi dan data-data yang diperlukan untuk membangun sistem sesuai dengan kebutuhan. Pegawai Perusahaan Berkah Bersama bertanggung jawab dalam melakukan pendataan

di perusahaan berdasarkan jabatannya masing-masing. Data-data yang menjadi objek penelitian ini di dapat berdasarkan informasi dari pegawai perusahaan.

## 3. Metode Pengumpulan Data

Tahapan pengumpulan data dilakukan dengan 3 cara yaitu wawancara, studi pustaka dan observasi.

- 1. Tahapan wawancara dilakukan dengan bertanya kepada narasumber yang memiliki pengetahuan dan data-data seputar sistem informasi yang akan dibangun, sehingga dari data tersebut menjadi acuan yang digunakan ke dalam sistem yang dibangun. Wawancara yang dilakukan ke *Manager* Operasional dan *Admin* Logistik Operasional di Perusahaan Berkah Bersama. Hasil dari wawancara tersebut membahas mengenai alur kerja di Perusahaan Berkah Bersama dan kesesuaian sistem informasi yang akan dibangun. Selain itu, juga membahas data-data yang akan dikelola di dalam sistem untuk divisi umum dan keuangan.
- 2. Tahapan studi pustaka dilakukan dengan cara mencari *literatur review* sebagai bahan bacaan dan referensi dalam membangun sistem informasi. Bahan bacaan berasal dari buku- buku sebagai acuan landasan teori dan jurnal-jurnal sebagai referensi sistem. Penulis membaca, mempelajari, menganalisa, menyimpulkan dan mengutip sumber-sumber dari studi pustaka.
- 3. Tahapan observasi dilakukan dengan mengamati secara langsung kegiatan (alur kerja) di Perusahaan Berkah Bersama pada divisi umum dan keuangan. Observasi penelitian dilakukan sejak November sampai Februari. Berdasarkan hasil observasi, dilakukan pencatatan mengenai hasil pengamatan tersebut. Selanjutnya, hasil pengamatan akan dianalisa untuk menjadi acuan dalam pembuatan sistem.

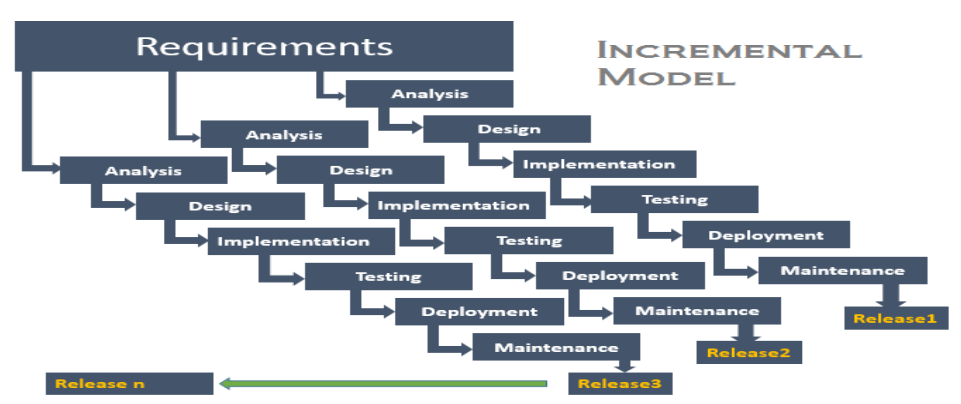

## 4. Model Pengembangan Sistem

Gambar 2. Tahapan Model Incremental

Metode pengembangan sistem yang dilakukan untuk membangun Sistem Informasi Berkah Bersama studi kasus divisi umum dan keuangan menggunakan *model incremental*. Tahapan untuk pengembangan sistem dengan *model incremental* terdapat pada Gambar 2.

- 1. *Analysis*, tahapan penentuan kebutuhan dan analisis kebutuhan sistem yang diperlukan di Perusahaan Berkah Bersama. Sistem yang diperlukan tersebut dianalisis untuk mengetahui kebutuhan dan keinginan akan kerja sistem yang dibangun untuk divisi umum dan keuangan di Perusahaan Berkah Bersama.
- 2. *Design*, melakukan perancangan sistem sesuai dengan analisis kebutuhan. Bagian ini meliputi desain tampilan antarmuka (*interface*) untuk sistem. Penulis melakukan perancangan desain untuk tampilan *form* penginputan data-data pada divisi umum dan keuangan di Perusahaan Berkah Bersama.
- 3. *Implementation*, melakukan pengkodean (*coding*) sesuai dengan desain yang telah dibuat atau disebut juga sebagai proses pembangunan program atau sistem. Penulis melakukan *coding* untuk membuat sistem divisi umum dan keuangan di Perusahaan Berkah Bersama sesuai dengan perancangan yang terlah dibuat sebelumnya.

- 4. *Testing*, setelah selesai melakukan pembangunan sistem selanjutnya melakukan pengujian (*testing*) dengan menggunakan metode *black-box testing*. Pengujian ini untuk mengetahui fungsionalitas dari sistem yang telah dibangun. Penulis melakukan pengujian terhadap sistem pada divisi umum dan keuangan di Perusahaan Berkah Bersama untuk mengetahui masalah yang muncul pada sistem.
- 5. *Deployment*, mengoperasikan sistem di perusahaan dan melakukan penyesuaian atau perubahan pada sistem apabila terdapat fungsi yang perlu ditambahkan atau dikembangkan. Penulis melakukan penyesuaian pada sistem divisi umum dan keuangan di Perusahaan Berkah Bersama sesuai kebutuhan di tempat.
- 6. *Maintenance*, melakukan pemeliharaan sistem di perusahaan. Penulis melakukan pemeliharaan dan perawatan sistem divisi umum dan keuangan di Perusahaan Berkah Bersama.

#### III. HASIL

#### 1. Perancangan Database

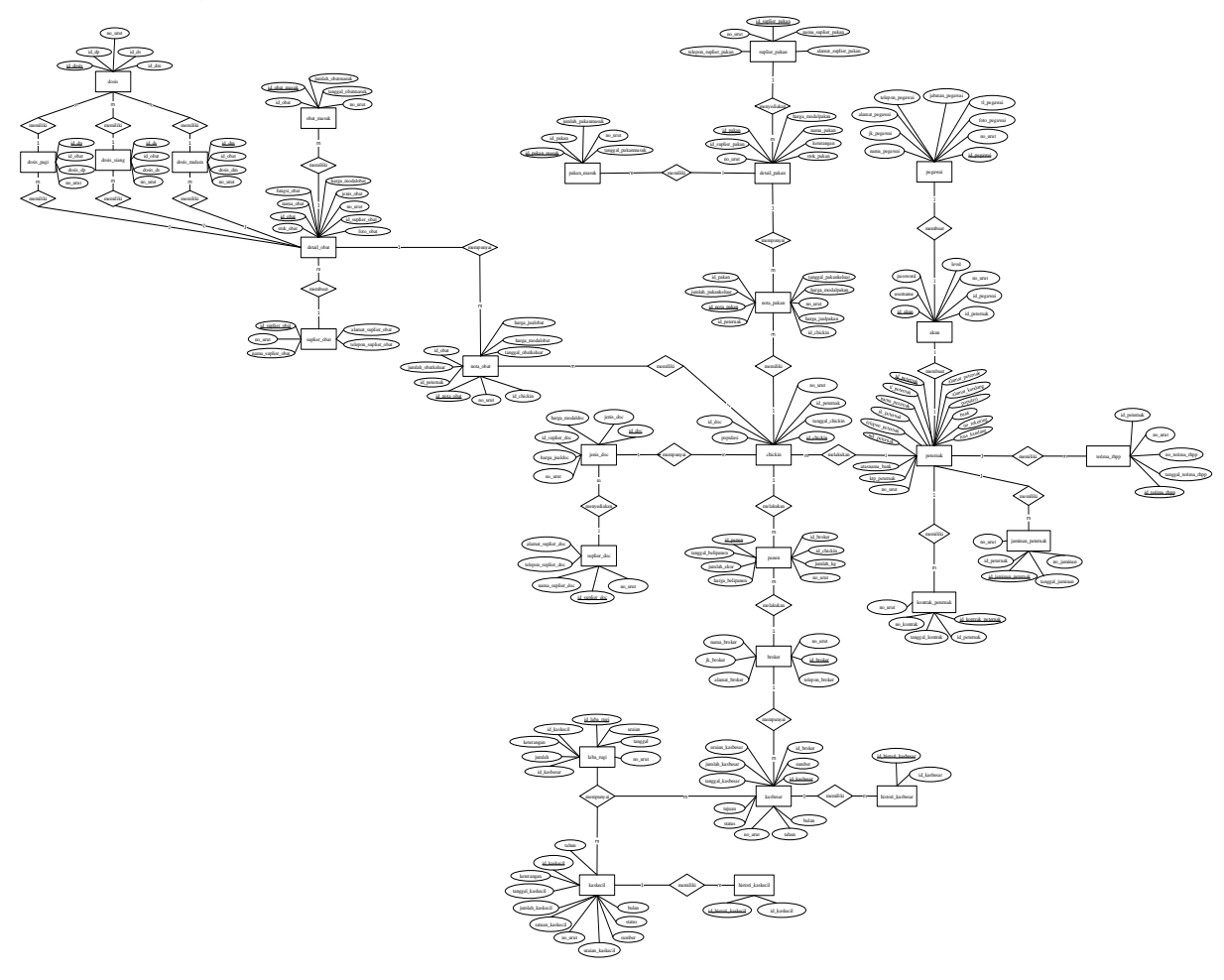

#### Gambar 3. Rancangan ERD

Perancangan *database* dengan menggunakan ERD (*Entitiy Relationship Diagram*) sesuai dengan analisis kebutuhan sistem. ERD berfungsi untuk menggambarkan hubungan antara objek satu dengan objek yang lain. Rancangan *database* akan diimplementasikan dengan menggunakan DBMS (*Database Management System*) MySQL. Rancangan *database* terdapat pada Gambar 3.

Rancangan *database* Sistem Informasi Berkah Bersama, terdapat beberapa entitas yang saling terhubung. Tabel-tabel yang terdapat dalam *database* yaitu ada 28 tabel antara lain pegawai, akun,

peternak, kontrak\_peternak, jaminan\_peternak, terima\_rhpp, chickin, jenis\_doc, suplier\_doc, nota\_pakan, detail\_pakan, pakan\_masuk, suplier\_pakan, nota\_obat, detail\_obat, obat\_masuk, suplier\_obat, dosis\_malam, dosis\_siang, dosis\_pagi, dosis, panen, broker, kasbesar, histori\_kasbesar, kaskecil, histori\_kaskecil, dan laba\_rugi.

Tabel yang berhubungan dengan studi kasus divisi umum dan keuangan di Perusahaan Berkah Bersama antara lain akun, pegawai, peternak, jaminan\_peternak, kontrak\_peternak, terima\_rhpp, kasbesar, kaskecil, histori\_kasbesar, histori\_kaskecil dan laba\_rugi. Tabel-tabel tersebut yang penulis gunakan untuk mengelola data umum dan keuangan di sistem. Bagian umum mengenai data akun, pegawai, peternak, perjanjian kerja sama, jaminan dan tanda terima RHPP, sedangkan bagian keuangan mengenai transasi kas kecil atau operasional, transaksi kas besar, histori kas kecil, histori kas besar, dan laba rugi.

#### 2. Pemodelan Sistem

Terdapat 9 *user* yang dapat mengelola data pada divisi umum dan keuangan di Sistem Informasi Berkah Bersama ini.

- 1. *Super Admin* yang memiliki hak akses dalam divisi umum dan keuangan untuk CRUD (*Create Read Update Delete*) data akun, pegawai, peternak, kontrak\_peternak, jaminan\_peternak, terima\_rhpp, kaskecil (masuk dan keluar), kasbesar (masuk dan keluar), laba\_rugi, serta lihat histori\_kasbesar dan histori\_kaskecil.
- 2. Komisaris yang memiliki hak akses dalam divisi umum dan keuangan untuk melihat data pegawai, peternak dan laba rugi.
- 3. *General Manager* yang memiliki hak akses dalam divisi umum dan keuangan untuk lihat data pegawai, peternak, kontrak\_peternak, histori\_kaskecil, histori\_kasbesar dan laba\_rugi.
- 4. *Manager* Operasional memiliki hak akses dalam divisi umum dan keuangan untuk CRUD (*Create Read Update Delete*) data pegawai, serta lihat data peternak, histori\_kaskecil, jaminan\_peternak, dan terima\_rhpp.
- 5. *Manager* Produksi dan *Marketing* memiliki hak akses dalam divisi umum dan keuangan untuk lihat data peternak.
- 6. *Admin* Keuangan memiliki hak akses dalam divisi umum dan keuangan untuk CRUD (*Create Read Update Delete*) data laba\_rugi, kasbesar, serta lihat histori\_kaskecil dan histori\_kasbesar.
- 7. *Admin* Mitra memiliki hak akses dalam divisi umum dan keuangan untuk CRUD (*Create Read Update Delete*) data peternak, kontrak\_peternak, jaminan\_peternak, dan terima\_rhpp.
- 8. *Admin* Logistik Operasional memiliki hak akses dalam divisi umum dan keuangan untuk CRUD (*Create Read Update Delete*) data kaskecil, serta lihat data peternak dan histori\_kaskecil.
- 9. PPL (Petugas Penyuluh Lapangan) memiliki hak akses dalam divisi umum dan keuangan untuk lihat data peternak.

Aliran kerja atau aktivitas dari setiap user terhadap sistem digambarkan dengan UML yaitu dengan menggunakan *Activity Diagram. Activity Diagram* ini menggambarkan alur aktivitas dari setiap *user* yang memiliki hak akses pada sistem.

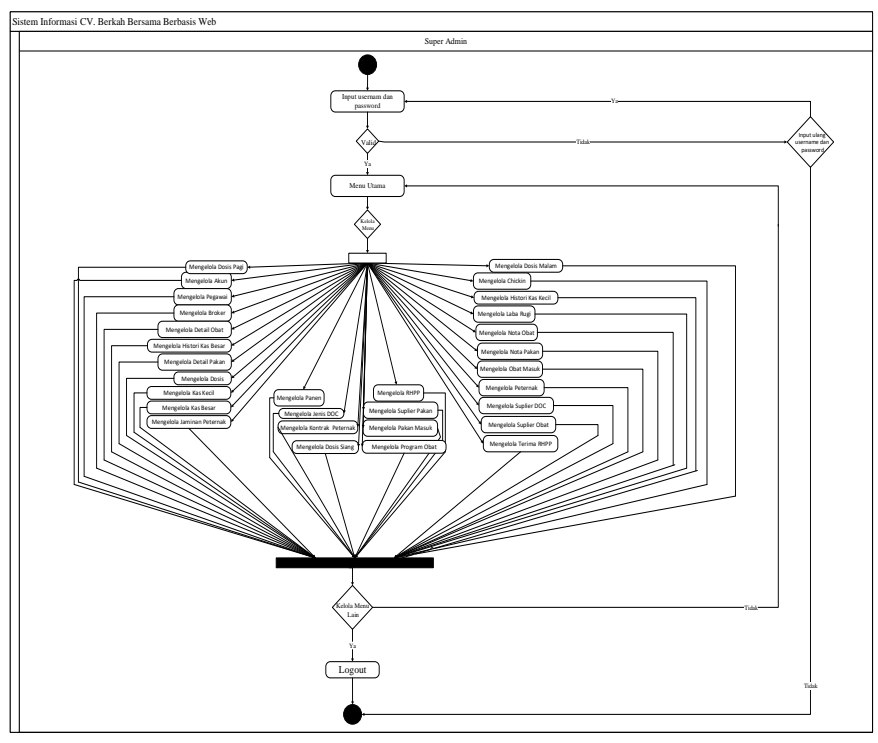

Gambar 4. Activity Diagram Level Super Admin

Gambar 4 merupakan bentuk Activity Diagram untuk level Super Admin. Super Admin dapat masuk ke sistem dengan menginputkan username dan password, jika valid maka akan masuk ke menu utama dan dapat mengelola menu yang ada sesuai hak aksesnya. Ketika Super Admin ingin mengelola menu lain, maka menu yang sebelumnya akan tertutup dan dapat mengelola menu lainnya.

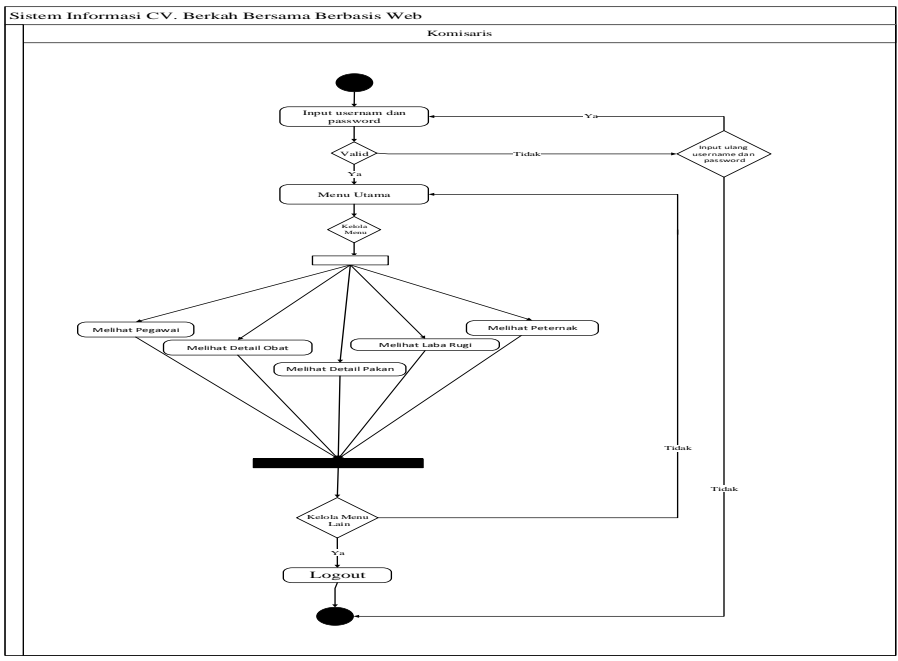

Gambar 5. Activity Diagram Level Komisaris

Gambar 5 merupakan bentuk Activity Diagram untuk level Komisaris. Komisaris dapat masuk ke sistem dengan menginputkan username dan password, jika valid maka akan masuk ke menu utama dan dapat mengelola menu yang ada sesuai hak aksesnya. Ketika Komisaris ingin

mengelola menu lain, maka menu yang sebelumnya akan tertutup dan dapat mengelola menu lainnya.

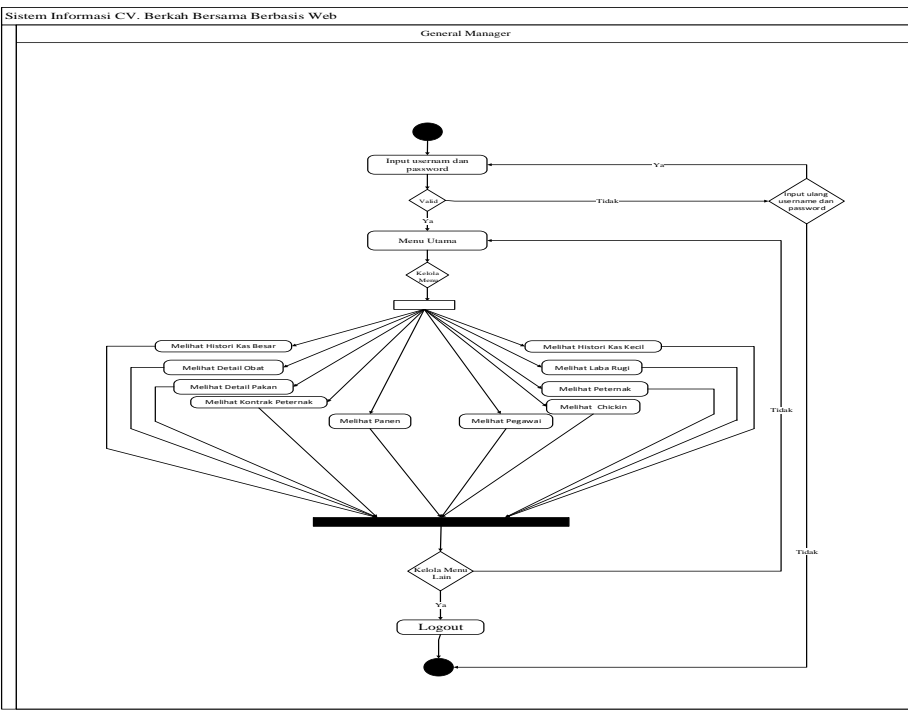

Gambar 6. Activity Diagram Level General Manager

Gambar 6 merupakan bentuk Activity Diagram untuk level General Manager. General Manager dapat masuk ke sistem dengan menginputkan username dan password, jika valid maka akan masuk ke menu utama dan dapat mengelola menu yang ada sesuai hak aksesnya. Ketika General Manager ingin mengelola menu lain, maka menu yang sebelumnya akan tertutup dan dapat mengelola menu lainnya.

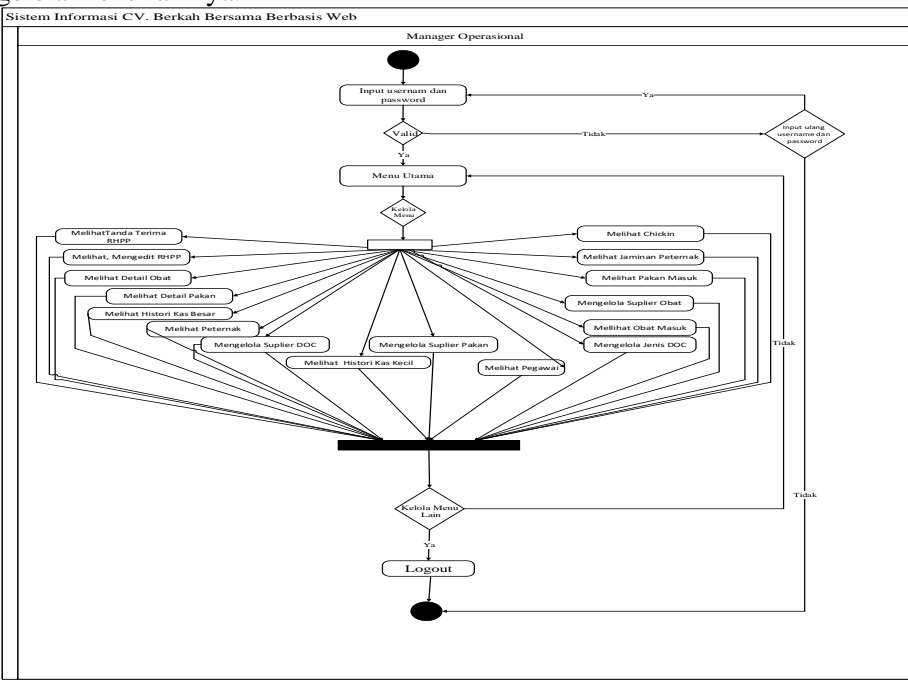

Gambar 7. Activity Diagram Level Manager Operasional

Gambar 7 merupakan bentuk Activity Diagram untuk level Manager Operasional. Manager Operasional dapat masuk ke sistem dengan menginputkan username dan password, jika valid

maka akan masuk ke menu utama dan dapat mengelola menu yang ada sesuai hak aksesnya. Ketika *Manager* Operasional ingin mengelola menu lain, maka menu yang sebelumnya akan tertutup dan dapat mengelola menu lainnya.

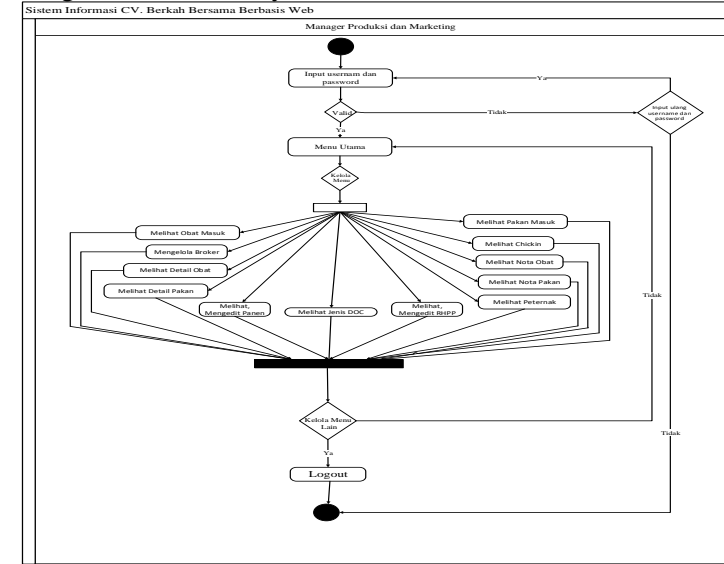

Gambar 8. Activity Diagram Level Manager Produksi dan Marketing

Gambar 8 merupakan bentuk Activity Diagram untuk level Manager Produksi dan Marketing. Manager Produksi dan Marketing dapat masuk ke sistem dengan menginputkan username dan password, jika valid maka akan masuk ke menu utama dan dapat mengelola menu yang ada sesuai hak aksesnya. Ketika Manager Produksi dan Marketing ingin mengelola menu lain, maka menu yang sebelumnya akan tertutup dan dapat mengelola menu lainnya.

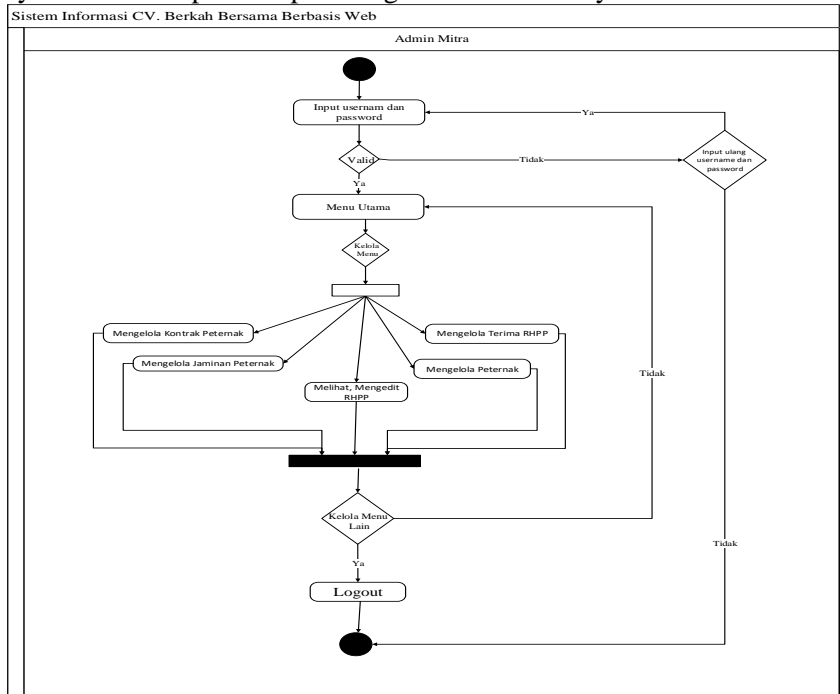

Gambar 9. Activity Diagram Level Admin Mitra

Gambar 9 merupakan bentuk Activity Diagram untuk level Admin Mitra. Admin Mitra dapat masuk ke sistem dengan menginputkan username dan password, jika valid maka akan masuk ke menu utama dan dapat mengelola menu yang ada sesuai hak aksesnya. Ketika Admin Mitra ingin

mengelola menu lain, maka menu yang sebelumnya akan tertutup dan dapat mengelola menu lainnya.

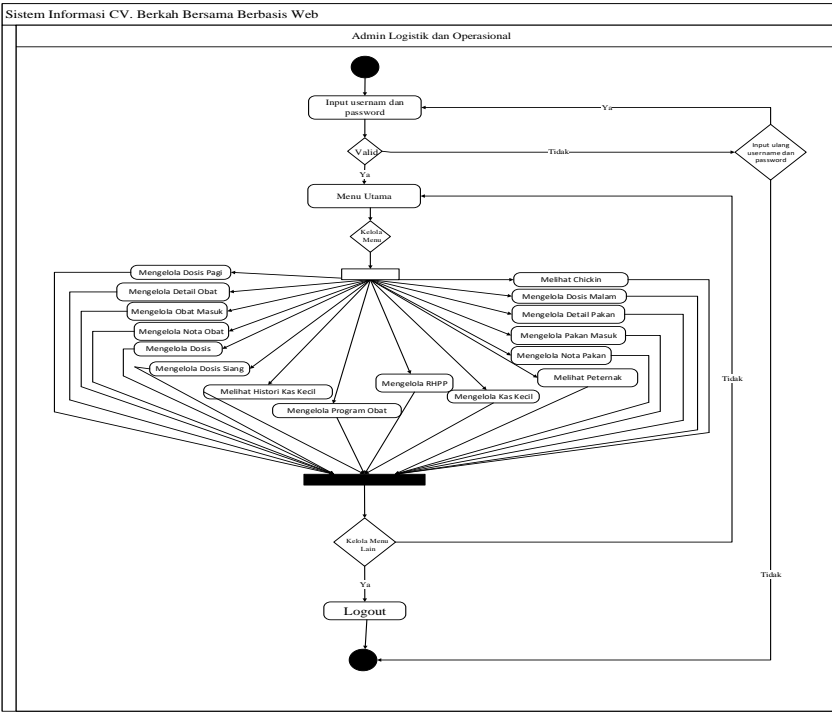

Gambar 10. Activity Diagram Level Admin Logistik Operasional

Gambar 10 merupakan bentuk *Activity Diagram* untuk *level Admin* Logistik Operasional. *Admin* Logistik Operasional dapat masuk ke sistem dengan menginputkan *username* dan *password*, jika valid maka akan masuk ke menu utama dan dapat mengelola menu yang ada sesuai hak aksesnya. Ketika *Admin* Logistik Operasional ingin mengelola menu lain, maka menu yang sebelumnya akan tertutup dan dapat mengelola menu lainnya.

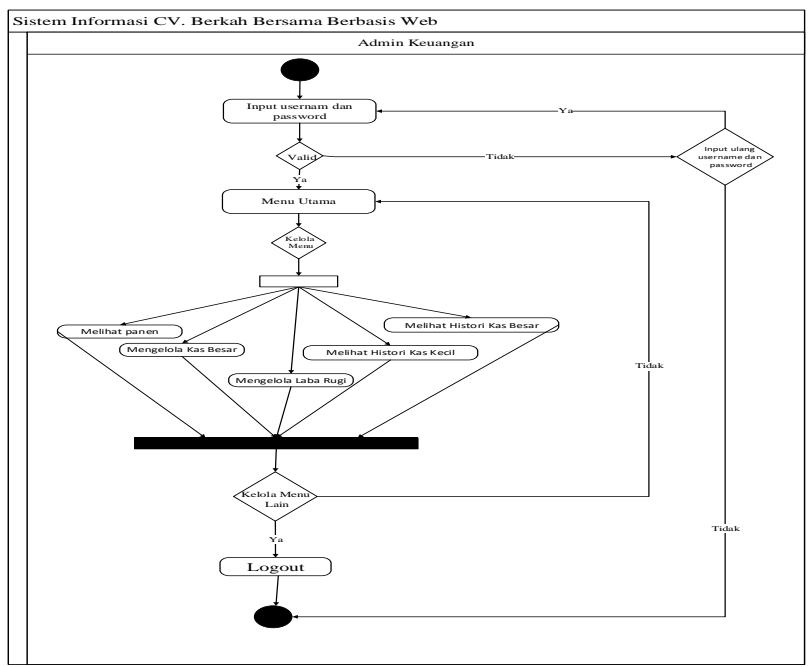

Gambar 11. Activity Diagram Level Admin Keuangan

Gambar 11 merupakan bentuk Activity Diagram untuk level Admin Keuangan. Admin Keuangan dapat masuk ke sistem dengan menginputkan username dan password, jika valid maka akan masuk ke menu utama dan dapat mengelola menu yang ada sesuai hak aksesnya. Ketika Admin Keuangan ingin mengelola menu lain, maka menu yang sebelumnya akan tertutup dan dapat mengelola menu lainnya.

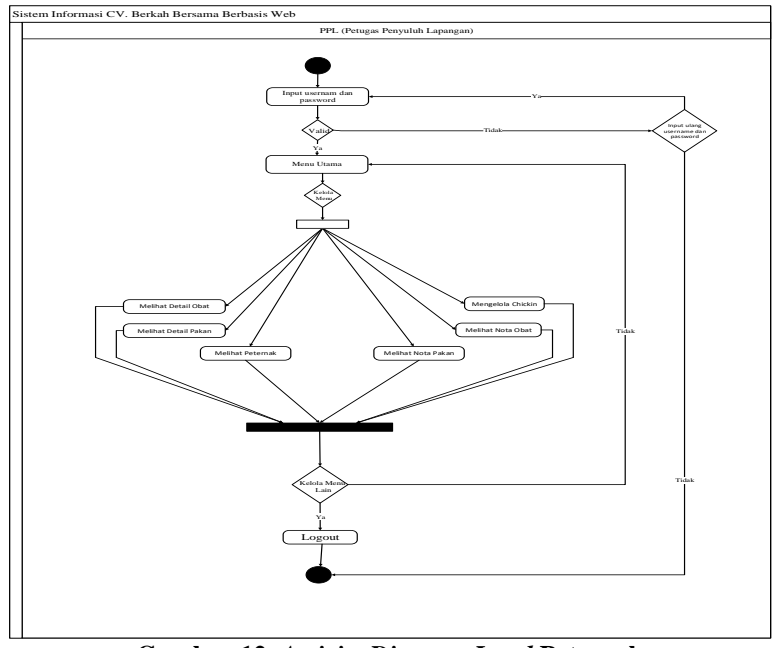

Gambar 12. Activity Diagram Level Peternak

Gambar 12 merupakan bentuk Activity Diagram untuk level PPL. PPL dapat masuk ke sistem dengan menginputkan username dan password, jika valid maka akan masuk ke menu utama dan dapat mengelola menu yang ada sesuai hak aksesnya. Ketika PPL ingin mengelola menu lain, maka menu yang sebelumnya akan tertutup dan dapat mengelola menu lainnya.

## 3. Implementasi Sistem

Bagian hasil berisi temuan penelitian yang didapatkan dari data penelitian dan berkaitan dengan hipotesis.

#### 1. Halaman Login

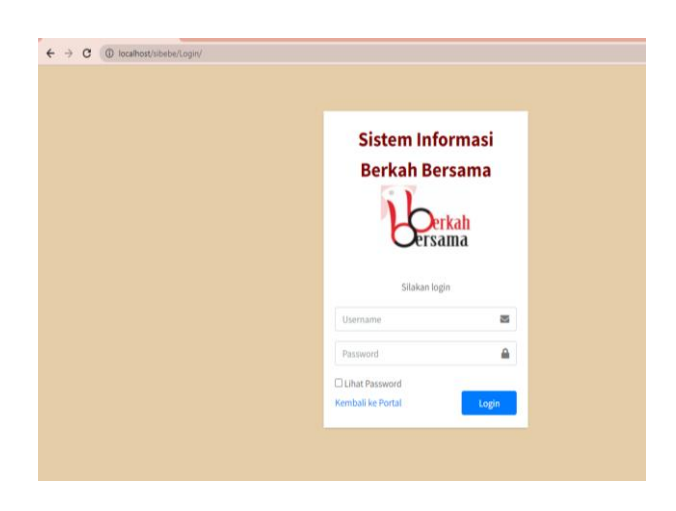

Gambar 13. Implementasi Halaman Login

Gambar 13 merupakan implementasi dari halaman *login*, dimana pada halaman ini perlu menginputkan *username* dan *password* untuk dapat masuk ke sistem. Jika poses *login* ini berhasil, maka akan mengarah masuk ke dalam sistem sesuai dengan hak akses pengguna yang *login*.

2. Halaman Dashboard

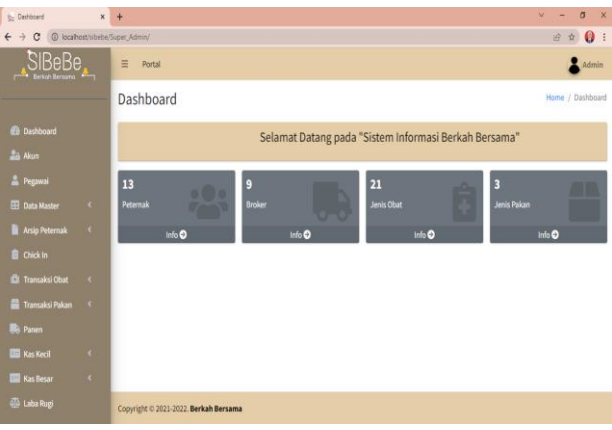

Gambar 14. Implementasi Halaman Dashboard

Gambar 14 merupakan implementasi dari halaman *dashboard* untuk *Super Admin*. Halaman ini akan menjadi tampilan awal ketika masuk ke sistem, dimana terdapat informasi mengenai jumlah peternak, broker, jenis obat dan jenis pakan.

3. Halaman Data Peternak

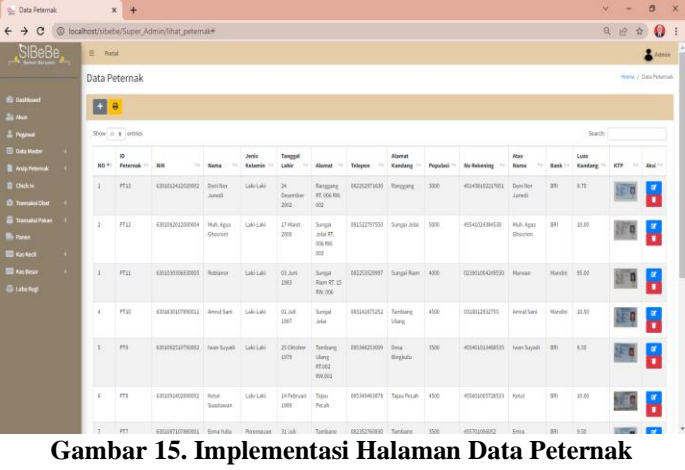

Gambar 15 merupakan implementasi dari halaman data peternak untuk *Super Admin*. Halaman ini akan menampilkan sebuah tabel yang berisi data-data peternak. Selain itu, terdapat beberapa *button* diantaranya button tambah, *edit*, hapus dan cetak per peternak.

4. Halaman Data Perjanjian Kerja Sama

| 🐅 Data Perjanjian | n Kerja Sa | ma Peter: 🗙    | +                     |                    |                   |             |              | ~                    | - σ               | >     |
|-------------------|------------|----------------|-----------------------|--------------------|-------------------|-------------|--------------|----------------------|-------------------|-------|
| ← → C (           | (i) loca   | lhost/sibebe/S | uper_Admin/lihat_kont | rak_peternak       |                   |             |              | Q,                   | ê 🕯 🌘             |       |
| SIBeBe            |            | ≡ Portal       |                       |                    |                   |             |              |                      | 1                 | trein |
|                   |            | Data Perja     | injian Kerja Sama     | Peternak           |                   |             |              | Home / Outa Perjanji | an Kerja Sama Pet | errak |
|                   |            |                |                       |                    |                   |             |              |                      |                   |       |
|                   |            | Stow 22 #      | entries               |                    |                   |             |              | Search:              |                   |       |
|                   |            | NO *           | ID Kantrak            | Nama Pelemak       | Alamat Kandung 11 | Populari 11 | No Kontrak 👘 | Tanggal Kantrak      | Aksi              |       |
|                   |            | 1              | KP13                  | Doni Nor Juredi    | Tangang           | 3000        | 13           | 08 November 2021     |                   |       |
|                   |            |                |                       |                    |                   |             |              |                      | ÷                 |       |
| Transaksi Pakan   |            | 2              | KP12                  | Mult. Agus Ghocnim | Sungai Johai      | 5004        | 12           | 20 November 2021     | <b>x</b>          |       |
| Tas fect          |            |                |                       |                    |                   |             |              |                      | _                 |       |
| 🕒 Laba Ragi       |            | 3              | KP11                  | Robianor           | Sungai Ram        | 4000        | 11           | 09 Pebruan 2022      | 2<br>•<br>•       |       |
|                   |            | 4              | XP10                  | Annal Sari         | Tambang Ulang     | 4500        | 20           | 21 Desember 2021     | 2<br>1<br>0       |       |
|                   |            | 5              | XP9                   | Iwan Seyedi        | Desa Binglude     | 3500        | 5            | 27 Desember 2021     | •                 |       |
|                   |            | 4              | KP8                   | Ketut Suastavan    | Tajau Pecah       | 4500        | 1            | 28 Desember 2023     | ×                 | i.    |

Gambar 16. Implementasi Halaman Data Perjanjian Kerja Sama

Gambar 16 merupakan implementasi halaman data perjanjian kerja sama untuk *level Super Admin*. Halaman ini akan menampilkan sebuah tabel yang berisi data-data perjanjian. Selain itu, terdapat beberapa *button* diantaranya button tambah, *edit*, hapus dan cetak per peternak.

5. Halaman Data Jaminan Peternak

| 🚋 Data Jaminan Peternak           | × +          |                    |                   |               |        |          |                |    |                  |    | Y              | 10       | ٥            | ×   |
|-----------------------------------|--------------|--------------------|-------------------|---------------|--------|----------|----------------|----|------------------|----|----------------|----------|--------------|-----|
| ← → C ① localhost                 | /sibebe/Supe | r_Admin/lihat_jami | nan_peternak      |               |        |          |                |    |                  |    | Q              | e        | * 0          | :   |
| SIBeBe                            | ∃ Portal     |                    |                   |               |        |          |                |    |                  |    |                |          | ådm          | in  |
|                                   | Data Jan     | ninan Peterna      | ik                |               |        |          |                |    |                  |    | Home /         | tota Jan | ninan Peter  | sak |
| 🙆 Dashboard                       | ·            |                    |                   |               |        |          |                |    |                  |    |                |          |              |     |
| 🛓 Pegnai                          | Show = a     | entries            |                   |               |        |          |                |    |                  |    | Search:        |          |              |     |
| 🗊 Data Waster 🔍                   | NO *-        | ID Jaminan 👳       | Nama Peternak     | ++ Alamat Kan | dang 🗠 | Populasi | <br>No Jaminan | 39 | Tanggal Jaminan  | 14 | Jaminan        | 14       | Visi 🗠       |     |
| Arsip Peternak  Chick In Chick In | 1            | .PD                | Doni Nor Junedi   | Ranggang      |        | 3000     | 13             |    | 06 November 2021 |    | Rp. 3.000.000  |          | 2            |     |
| 📓 Transaksi Pakan 🤇               | 1            | JP12               | Muh. Agus Ghocnim | Sungai Jelai  |        | 5000     | 12             |    | 20 November 2021 |    | Rp. 5.000.000  |          | ¥.           |     |
| 🔲 Kes Kecil 🤇                     |              |                    |                   |               |        |          |                |    |                  |    |                |          | 8            |     |
| 🖬 Kashear 🤇 🖗 Laba Ragi           | 3            | JP11               | Robianor          | Sungai Riam   |        | 4000     | 11             |    | 03 Februari 2022 |    | Rp. 2.000.000  |          |              |     |
|                                   | .4           | JP10               | Amrul Sani        | Tambang Ula   | ing    | 4500     | 10             |    | 21 Desember 2021 |    | Rp. 5.000.000  |          | 21<br>1<br>8 |     |
|                                   | 5            | JP9                | Iwan Suyadi       | Desa Bingku   | lu     | 3500     | 9              |    | 27 Desember 2021 |    | Rp. 35.000.000 |          | e<br>I       |     |

Gambar 17. Implementasi Halaman Data Jaminan Peternak

Gambar 17 merupakan implementasi halaman data jaminan untuk *level Super Admin*. Halaman ini akan menampilkan sebuah tabel yang berisi data-data jaminan. Selain itu, terdapat beberapa button diantaranya *button* tambah, *edit*, hapus dan cetak per peternak.

### 6. Halaman Data Terima RHPP

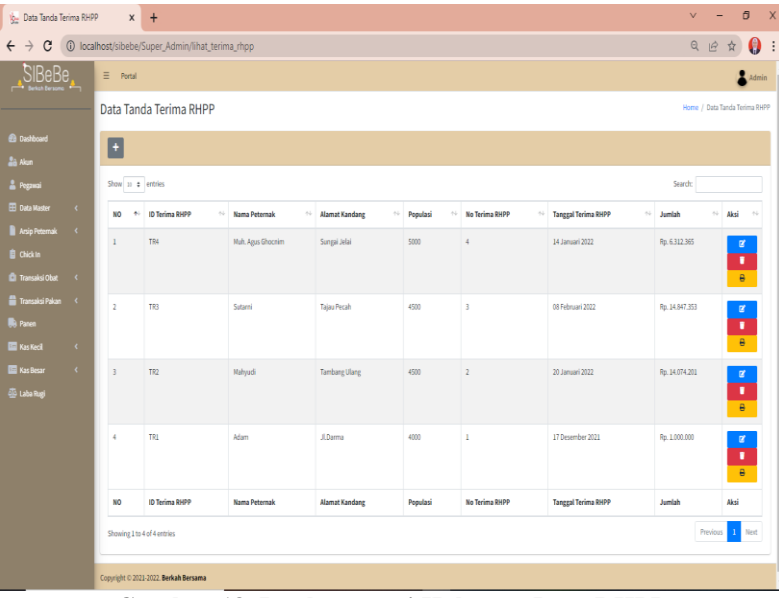

Gambar 18. Implementasi Halaman Data RHPP

Gambar 18 merupakan implementasi halaman data terima RHPP untuk *level Super Admin*. Halaman ini akan menampilkan sebuah tabel yang berisi data-data terima RHPP. Selain itu, terdapat beberapa *button* diantaranya *button* tambah, *edit*, hapus dan cetak per peternak.

| 🏂 Data Histori Kas Kecil | × +                                   |                             |               |          |          |             |              | v -              | 0          |
|--------------------------|---------------------------------------|-----------------------------|---------------|----------|----------|-------------|--------------|------------------|------------|
| ← → C ③ localho          | st/sibebe/Super_A                     | dmin/lihat_histori_kaskeoil |               |          |          |             |              | 0 @ ☆            | 0          |
|                          | ∃ Portal                              |                             |               |          |          |             |              |                  | Adreis     |
|                          | Data Histor                           | i Kas Kecil                 |               |          |          |             | Ho           | ime / Data Histo | ri Kas Kec |
|                          | Ð                                     |                             |               |          |          |             |              |                  |            |
| Zi Akun                  | Sisa Kas Kecil                        |                             |               |          |          |             |              |                  |            |
|                          | Rp. 1.363.000                         |                             |               |          |          |             |              |                  |            |
|                          | Show 10 4 er                          | tries                       |               |          |          |             | Search:      |                  |            |
|                          | ND +:                                 | Tanggal >>                  | Uraian 🗠      | Sumber 🔗 | Satsan 🔗 | Juniah 💠    | Keterangan 🔅 | Status           |            |
|                          | 1                                     | 10 Februari 2022            | Air Mineral   |          | 1        | Rp. 18.000  | Operasional  | Keluar           |            |
| Transaksi Pakan          | 2                                     | 08 Februari 2022            | BBM penimbagn |          |          | Rp. 75.000  | Operasional  | Keluar           |            |
| KasKecil (               | 3                                     | 08 Februari 2022            |               | Anwar    |          | Rp. 500.000 | Operasional  | Masuk            |            |
|                          | 4                                     | 08 Februari 2022            | Makan Siang   |          | 3        | Rp. 44.000  | Operasional  | Keluar           |            |
|                          | 5                                     | 05 Februari 2022            |               | Anaar    |          | Rp. 500.000 | Operasional  | Masuk            |            |
|                          | 6                                     | 02 Februari 2022            |               | Anwar    |          | Rp. 500.000 | Operasional  | Masuk            |            |
|                          | мо                                    | Tanggal                     | Uralan        | Sumber   | Satuan   | Juniah      | Keterangan   | Status           |            |
|                          | Shaving 11s d d antres Province 1 Kot |                             |               |          |          |             |              |                  | Net        |
|                          | Copyright © 2021-25                   | 22. Berkah Bersama          |               |          |          |             |              |                  |            |

7. Halaman Data Histori Kas Kecil

Gambar 19. Implementasi Halaman Data Histori Kas Kecil

Gambar 19 merupakan implementasi halaman data histori kaskecil untuk *level Super Admin*. Halaman ini akan menampilkan sebuah tabel yang berisi data-data kaskecil masuk dan keluar.

## 8. Halaman Data Histori Kas Besar

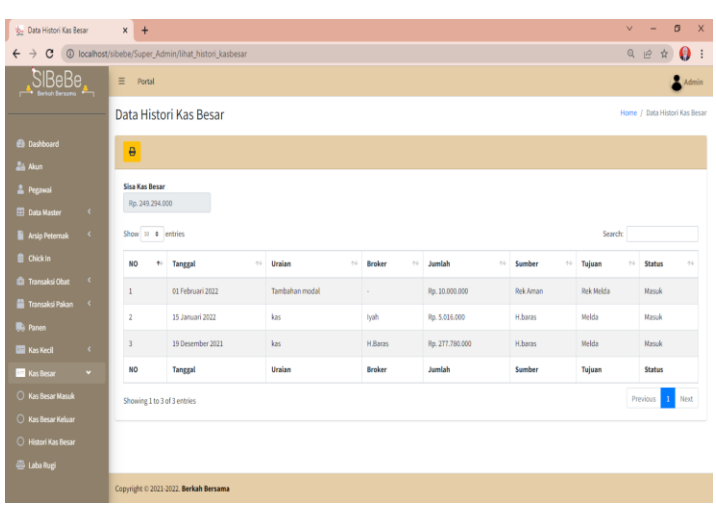

Gambar 20. Implementasi Halaman Data Histori Kas Besar

Gambar 20 merupakan implementasi halaman data histori kasbesar untuk *level Super Admin*. Halaman ini akan menampilkan sebuah tabel yang berisi data-data kasbesar masuk dan keluar.

9. Halaman Data Laba Rugi

| 🎭 Deta Laba Rugi | 3           | × +                       |                    |        |                  |     |                         |    |                 |    |                       | ~        | -      | ٥      | >   |
|------------------|-------------|---------------------------|--------------------|--------|------------------|-----|-------------------------|----|-----------------|----|-----------------------|----------|--------|--------|-----|
| ← → C (0 local   | alhost/sibe | be/Super_Admin            | /lihat_laba_rugi   |        |                  |     |                         |    |                 |    |                       | Q 🖻      | Å      | 0      |     |
|                  | <b>.</b>    | ∃ Portal                  |                    |        |                  |     |                         |    |                 |    |                       |          |        | Adm    | in  |
|                  |             | Data Lab                  | Data Laba Rugi     |        |                  |     |                         |    |                 |    |                       | Home     | / Data | Laba R | lug |
|                  |             | + +                       |                    |        |                  |     |                         |    |                 |    |                       |          |        |        |     |
|                  |             |                           |                    |        |                  |     |                         |    |                 |    |                       |          |        |        |     |
|                  |             | Show 10 ¢ entries Search: |                    |        |                  |     |                         |    |                 |    |                       |          |        |        |     |
|                  | ×           | N0 14                     | ID Laba Rugi       | -      | Tanggal          | -14 | Uraian                  | 14 | Jumlah          | 14 | Keterangan            | 14       | Aksi   | 14     |     |
|                  | к.          | 1                         | 182                |        | 02 Eebourei 2022 |     | Just obst in Tako Parar |    | Ro 1 000 000    |    | Brodanatan Juar Uraha |          |        |        |     |
|                  |             | 1                         | 0.12               |        | 02 Peortuan 2022 |     | Juai dual ke 10k0 Pasal |    | Np. 1000.000    |    | Pendapatan dian Usana |          |        |        |     |
|                  | κ           |                           | 101                |        | 23 (second 2022) |     | Coll day Malada         |    | D- 370 000 000  |    | Discolation           |          | Ξ      |        |     |
|                  | ¢           | 2                         | Da                 |        | 31 Januari 2022  |     | Gaji Gari Majelis       |    | Rp. 250.000.000 |    | biaya Lain            |          |        |        |     |
|                  |             |                           |                    |        | -                |     |                         |    |                 |    |                       |          |        |        |     |
|                  | <u>د</u>    | NO                        | ID Laba Rugi       |        | Tanggal          |     | Uraian                  |    | Jumlah          |    | Keterangan            |          | Aksi   |        |     |
|                  | ¢           | Showing 1 to              | 2 of 2 entries     |        |                  |     |                         |    |                 |    |                       | Previous | 1      | Next   |     |
|                  |             |                           |                    |        |                  |     |                         |    |                 |    |                       |          |        |        |     |
|                  |             |                           |                    |        |                  |     |                         |    |                 |    |                       |          |        |        |     |
|                  |             | Copyright © 202           | 21-2022. Berkah Be | irsama |                  |     |                         |    |                 |    |                       |          |        |        |     |

Gambar 21. Implementasi Halaman Data Laba Rugi

Gambar 21 merupakan implementasi halaman data laba rugi untuk *level Super Admin*. Halaman ini akan menampilkan sebuah tabel yang berisi data-data laba rugi. Selain itu, terdapat beberapa *button* diantaranya button tambah, *edit*, hapus dan cetak.

## 4. Pengujian Sistem

Berikut hasil pengujian sistem dengan menggunakan *Black-Box Testing* untuk menguji fungsionalistas *input* dan *output* dari sistem. terdapat pada Tabel 1.

| Tabel 1. Pengujian Sistem |                |                 |
|---------------------------|----------------|-----------------|
| Fitur Sistem              | Level          | Hasil Pengujian |
| Login                     | Semua pengguna | Berhasil        |
| Lihat profil pengguna     | Pengguna aktif | Berhasil        |
| Edit profil pengguna      | Pengguna aktif | Berhasil        |
| Lihat dashboard           | Semua pengguna | Berhasil        |
| Lihat data akun           | Super Admin    | Berhasil        |
| Tambah data akun          | Super Admin    | Berhasil        |
| <i>Edit</i> data akun     | Super Admin    | Berhasil        |

| Hapus data akun                                            | Super Admin                                      | Berhasil |
|------------------------------------------------------------|--------------------------------------------------|----------|
| Lihat data pegawai                                         | Super Admin, Manager Operasional, Komisaris,     | Berhasil |
| 10                                                         | General Manager                                  |          |
| Tambah data pegawai                                        | Super Admin, Manager Operasional                 | Berhasil |
| <i>Edit</i> data pegawai                                   | Super Admin, Manager Operasional                 | Berhasil |
| Hapus data pegawai                                         | Super Admin. Manager Operasional                 | Berhasil |
| Lihat data peternak                                        | Super Admin, Manager Operasional, Komisaris,     | Berhasil |
| F                                                          | General Manager, Manager Produksi dan Marketing. |          |
|                                                            | Admin Mitra, Admin Logistik Operasional, PPL     |          |
| Tambah data peternak                                       | Super Admin, Admin Mitra                         | Berhasil |
| <i>Edit</i> data peternak                                  | Super Admin, Admin Mitra                         | Berhasil |
| Hapus data peternak                                        | Super Admin, Admin Mitra                         | Berhasil |
| Cetak data peternak                                        | Super Admin, Manager Operasional, Komisaris,     | Berhasil |
| ······ ····· ······                                        | General Manager, Manager Produksi dan Marketing, |          |
| ihat data perianjian keriasama                             | Super Admin Admin Mitra                          | Berhasil |
| Tambah data perjanjian                                     | Super Admin, Admin Mitra                         | Berhasil |
| koriasama                                                  | Super Hummi, Hummi Hitti                         | Demusii  |
| <i>Edit</i> data perianjian keriasama                      | Super Admin Admin Mitra                          | Berhasil |
| Janus data perjanjian kerjasama                            | Super Admin, Admin Mitra                         | Berhasil |
| Patak data perjanjian kerjasama                            | Super Admin General Manager Admin Mitra          | Berhasil |
| Libat data jaminan                                         | Super Admin, General Wanager, Manun Witta        | Borbasil |
| Tambah data jaminan                                        | Super Admin Admin Mitro                          | Borbasil |
| Edit data jaminan                                          | Super Admin, Admin Mitra                         | Berhasil |
| Hanus data jaminan                                         | Super Admin, Admin Mitra                         | Borbasil |
| Cotak data jaminan                                         | Super Admin Manager Oporasional Admin Mitra      | Borbasil |
| Libat data tarima RHPP                                     | Super Admin, Munuger Operasional, Admin Mitra    | Berhasil |
| Tambah data tarima RHPP                                    | Super Admin Admin Mitro                          | Borbasil |
| Edit data torima RHPP                                      | Super Admin, Admin Mitra                         | Borbasil |
| Lutt data terima RHP                                       | Super Admin, Admin Mitra                         | Borbasil |
| Cotale data torima RHPP                                    | Super Admin Manager Oporasional Admin Mitra      | Borbasil |
| Libat data kaskogil masuk                                  | Super Admin, Munuger Operasional, Aunun Mitta    | Borbasil |
| Tambah data kaskeen masuk                                  | Super Admin, Admin Logistik Operasional          | Berhasil |
| Edit data kaskecii masuk                                   | Super Admin, Admin Logistik Operasional          | Perhasil |
| Lutt data Kaskech hasuk                                    | Super Admin, Admin Logistik Operasional          | Berhasil |
| Libet dete keskeell kelver                                 | Super Admin, Admin Logistik Operasional          | Berhasil |
| Tambah data kaskecii keluar                                | Super Admin, Admin Logistik Operasional          | Berhasil |
| Laindan data kaskeen keluar                                | Super Admin, Admin Logistik Operasional          | Berhasil |
| Lutt data kaskecii keluar                                  | Super Admin, Admin Logistik Operasional          | Berhasil |
| Libet dete histori heshesil                                | Super Admin, Admin Logistik Operasional          | Berhasil |
| Linat data histori kaskecii                                | Operacional Admin Keyangan Admin Logistik        | Demasii  |
|                                                            | Operasional, Juliun Redargan, Juliun Logistik    |          |
| Catak data histori kaskasil                                | Super Admin Conoral Managar Managar              | Borbacil |
| Cetak uata histori kasketh                                 | Operasional, Admin Keuangan, Admin Logistik      | Demasii  |
| T <sup>4</sup> L of 1.1.1.1.1.1.1.1.1.1.1.1.1.1.1.1.1.1.1. | Operasional                                      | D l 1    |
| Lihat data kasbesar masuk                                  | Super Admin, Admin Keuangan                      | Berhasil |
| (panen)                                                    |                                                  | D 1 1    |
| Tambah data kasbesar masuk                                 | Super Admin, Admin Keuangan                      | Berhasil |
| (panen)                                                    |                                                  |          |
| <i>Lait</i> data kasbesar masuk                            | Super Aamin, Admin Keuangan                      | Berhasil |
| (panen)                                                    |                                                  |          |
| Hapus data kasbesar masuk                                  | Super Admin, Admin Keuangan                      | Berhasil |
| (panen)                                                    |                                                  |          |
| Lihat data kasbesar masuk                                  | Super Admin, Admin Keuangan                      | Berhasil |
| (lainnya)                                                  |                                                  |          |

Lihat T Edit Hapus Cetak Г Li Tai E Ha C Lil Tam Eå Ha Lil Tam Εa Haj Lil

| Tambah data kasbesar masuk       | Super Admin, Admin Keuangan                    | Berhasil |
|----------------------------------|------------------------------------------------|----------|
| <i>Edit</i> data kasbesar masuk  | Super Admin, Admin Keuangan                    | Berhasil |
| (lainnya)                        |                                                |          |
| Hapus data kasbesar masuk        | Super Admin, Admin Keuangan                    | Berhasil |
| (lainnya)                        |                                                |          |
| Lihat data kasbesar keluar       | Super Admin, Admin Keuangan                    | Berhasil |
| Tambah data kasbesar keluar      | Super Admin, Admin Keuangan                    | Berhasil |
| <i>Edit</i> data kasbesar keluar | Super Admin, Admin Keuangan                    | Berhasil |
| Hapus data kasbesar keluar       | Super Admin, Admin Keuangan                    | Berhasil |
| Lihat data histori kasbesar      | Super Admin, General Manager, Admin Keuangan   | Berhasil |
| Cetak data histori kasbesar      | Super Admin, General Manager, Admin Keuangan   | Berhasil |
| Lihat data laba rugi             | Super Admin, Komisaris, General Manager, Admin | Berhasil |
|                                  | Keuangan                                       |          |
| Tambah data laba rugi            | Super Admin, Admin Keuangan                    | Berhasil |
| <i>Edit</i> data laba rugi       | Super Admin, Admin Keuangan                    | Berhasil |
| Hapus data laba rugi             | Super Admin, Admin Keuangan                    | Berhasil |

#### **IV. PEMBAHASAN**

Sistem Informasi Berkah Bersama mengelola data pada beberapa divisi antara lain umum dan keuangan, logistik, produksi dan *marketing*. Pengelolaan pada divisi umum meliputi surat administrasi perusahaan antara lain perjanjian kerja sama, jaminan peternak, dan tanda terima RHPP. Sedangkan pada divisi antara lain mengelola data kas kecil, kas besar dan laba rugi. Berikut ini penjelasan dari alur pada sistem.

- 1. Pengguna yang telah memiliki akun dapat memasukkan *username* dan *password* ke halaman login sebagai proses autentifikasi.
- 2. Pengguna yang berhasil *login* akan masuk ke halaman *dashboard* sebagai tampilan halaman awal dari sistem, sedangkan pengguna yang gagal *login* akan diperintahkan untuk memasukan *username* dan *password* kembali. Pada halaman *dashboard* terdapat 4 buah kotak yang menunjukkan jumlah peternak dan jumlah broker yang bekerja sama dengan perusahaa, jumlah obat, dan jumlah pakan. Pada *sidebar* terdapat beberapa menu yang dapat diakses sesuai dengan *level* pengguna masing-masing.
- 3. Pada menu data peternak terdapat tabel yang berisi data diri peternak yang bekerja sama dengan perusahaan. Data peternak ini dapat di tambah, *edit*, hapus dan cetak, dimana fungsi-fungsi tersebut ada pada setiap *button* yang terdapat pada halaman data peternak.
- 4. Pada menu data perjanjian kerja sama terdapat tabel yang berisi data perjanjian kerja sama peternak yang bekerja sama dengan perusahaan. Data peternak ini dapat di tambah, *edit*, hapus dan cetak, dimana fungsi-fungsi tersebut ada pada setiap *button* yang terdapat pada halaman data perjanjian kerja sama.
- 5. Pada menu data jaminan peternak terdapat tabel yang berisi data jaminan peternak yang bekerja sama dengan perusahaan. Data peternak ini dapat di tambah, *edit*, hapus dan cetak, dimana fungsi-fungsi tersebut ada pada setiap *button* yang terdapat pada halaman data jaminan peternak.
- 6. Pada menu data terima RHPP terdapat tabel yang berisi data terima RHPP. Data peternak ini dapat di tambah, *edit*, hapus dan cetak, dimana fungsi-fungsi tersebut ada pada setiap *button* yang terdapat pada halaman data terima RHPP.
- 7. Pada menu kas kecil terdapat 3 bagian menu yaitu kas kecil masuk, kas kecil keluar dan histori kas kecil. Pada data kas kecil masuk dan keluar terdapat tabel yang berisi data kas kecil perusahaan. Data kas kecil ini dapat di tambah, *edit*, dan hapus dimana fungsi-fungsi tersebut ada pada setiap *button* yang terdapat pada halaman data kas kecil. Pada data histori kas kecil terdapat kumpulan data dari kas kecil masuk dan keluar, dimana terdapat *button* cetak untuk mencetak data kas kecil.

- 8. Pada menu kas kecil terdapat 3 bagian menu yaitu kas besar masuk, kas besar keluar dan histori kas besar. Pada data kas besar masuk dan keluar terdapat tabel yang berisi data kas besar perusahaan. Data kas besar ini dapat di tambah, *edit*, dan hapus dimana fungsi-fungsi tersebut ada pada setiap *button* yang terdapat pada halaman data kas besar. Pada data histori kas besar terdapat kumpulan data dari kas besar masuk dan keluar, dimana terdapat *button* cetak untuk mencetak data kas besar.
- 9. Pada menu data laba rugi terdapat tabel yang berisi data laba rugi perusahaan. Data laba rugi ini dapat di tambah, *edit*, hapus dan cetak, dimana fungsi-fungsi tersebut ada pada setiap *button* yang terdapat pada halaman data laba rugi.

#### V. KESIMPULAN

Sistem Informasi Berkah Bersama berbasis website merupakan sistem yang mengelola pendataan mengenai operasional, logistik, umum dan keuangan Perusahaan Berkah Bersama. Pengelolaan pada divisi umum terkait administrasi seperti data akun, pegawai, peternak, perjanjian kerja sama, jaminan dan tanda terima RHPP (Rekapitulasi Harian Pemeliharaan Peternak), sedangkan pada divisi keuangan terkait pendataan kas kecil, kas besar dan laba rugi. Berdasarkan pengujian dengan *Black-Box Testing*, sistem dapat melakukan tambah, *edit*, hapus data divisi umum dan keuangan. Selain itu, sistem dapat melakukan cetak data PDF untuk surat perjanjian kerja sama, jaminan dan tanda terima RHPP dan cetak data *Excel* untuk laporan kas kecil, kas besar dan laba rugi. Sistem memiliki beberapa otomatisasi pada bagian tertentu, seperti sisa kas kecil dan kas besar.

Penulis menyarankan agar adanya pengembangan pada sistem untuk meningkatkan kompleksibilitas sistem yang dibuat. Adanya peningkatan dan pemaksimalam fitur untuk kenaikan versi pada sistem informasi, seperti adanya diagram keuangan, notifikasi peternak baru, *chick in* (bibit ayam masuk ke kandang), umur ayam, dan *limit* utang *broker*. Selain itu, bisa ditambahkan informasi geografis mengenai lokasi kandang beserta keadaan lingkungannya.

## UCAPAN TERIMA KASIH

Penulis mengucapkan terima kasih kepada semua pihak yang telah memberikan dukungan dan bimbingan dalam penelitian ini. Sehingga penelitian ini dapat terselesaikan dengan baik. Penulis berharap penelitian ini dapat bermanfaat bagi semua orang dan bisa memberi manfaat untuk kemajuan pendidikan khususnya di bidang toknologi informasi.

#### REFERENSI

- Anna, Nurmalasari, & Yusnita, A. E. (2018). Rancang Bangun Sistem Informasi Akuntansi Penerimaan dan Pengeluaran Kas pada Kantor Camat Pontianak Timur. JURNAL KHATULISTIWA INFORMATIKA, 107-118.
- Juniari, I. G., Estiyanti, N. M., & Satwika, I. P. (2020). Rancang Bangun Sistem Informasi Penerimaan Dan Pengeluaran Kas Berbasis Website Pada PT. Pilar Bali Utama. Jutisi: Jurnal Ilmiah Teknik Informatika dan Sistem Informasi, 105-116.
- Mustaqbal, M. S., Firdaus, R. F., & Rahmadi, H. (2015). PENGUJIAN APLIKASI MENGGUNAKAN BLACK BOX TESTING BOUNDARY VALUE ANALYSIS (STUDI KASUS : APLIKASI PREDIKSI KELULUSAN SMNPTN). Jurnal Ilmiah Teknologi Informasi Terapan, 31-36.
- Rosa, & Shalahuddin, M. (2018). *REKAYASA Perangkat Lunak: Terstruktur dan Berorientasi Objek*. Bandung: Informatika Bandung.
- Tedja, R. T. (2019, Juli 2). *Software Development Model: Incremental Model*. Retrieved from Binus University: https://sis.binus.ac.id/

- Yanto, R. (2016). *Manajemen Basis Data Menggunakan MySQL*. Yogyakarta: Deepublish (CV. Budi Utama).
- Hapsari, Neosa Tyas. 2014. "PENGEMBANGAN SISTEM PENDATAAN PENJUALAN TUNAI DAN PENERIMAAN KAS PADA TOKO 7 KOMPUTER."
- PT. Pilar Bali Utama. 2021. "A Limited Liability Company in Indonesia." Retrieved (https://companieshouse.id/pilar-bali-utama).
- Dwijayanti, A., & Pramesti, P. (2021). Pemanfaatan Strategi Pemasaran Digital menggunakan E-Commerce dalam mempertahankan Bisnis UMKM Pempek4Beradek di masa Pandemi Covid-19. Ikra-Ith Abdimas, 4(2), 68-73.

Zobeidi, T., Yaghoubi, J., & Yazdanpanah, M. (2022). Farmers' incremental adaptation to water scarcity: An application of the model of private proactive adaptation to climate change (MPPACC). Agricultural Water Management, 264, 107528.